## How To Get In to "Service Hours Reporting" System For Logging Service Hours <u>For Unit Service Projects and Eagle Service Projects</u>

## Service Projects Are Required For #8 On The Journey To Excellence Scorecard

## Log In To Your My.Scouting.org Account

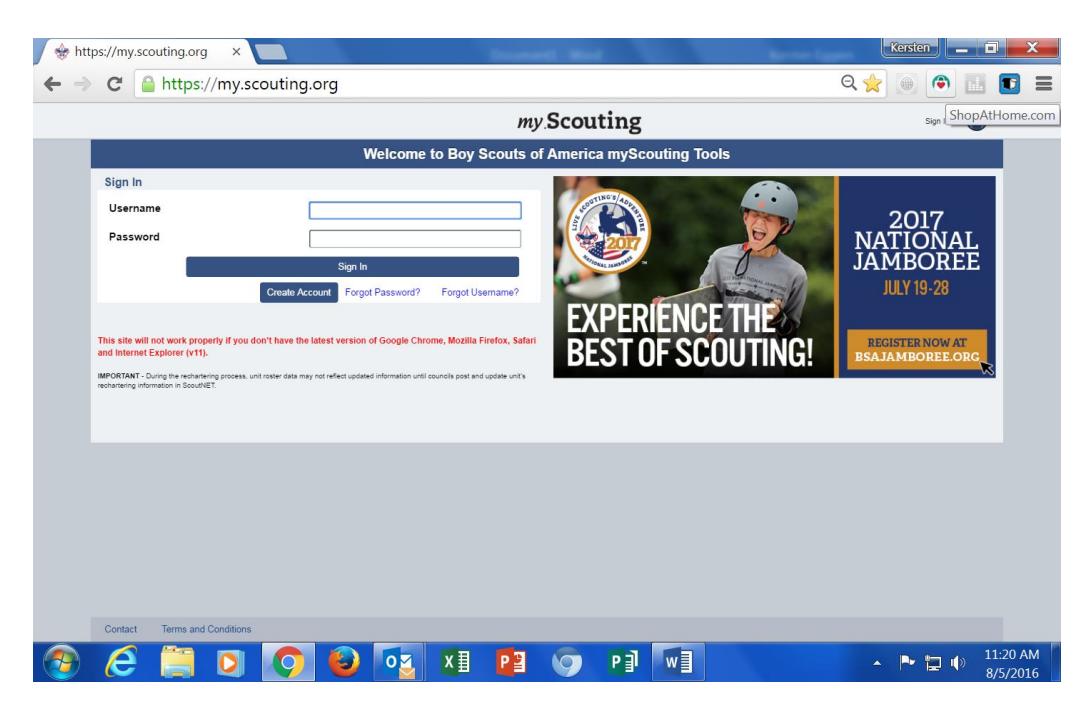

Once Logged In Your Screen Will Look Like This:

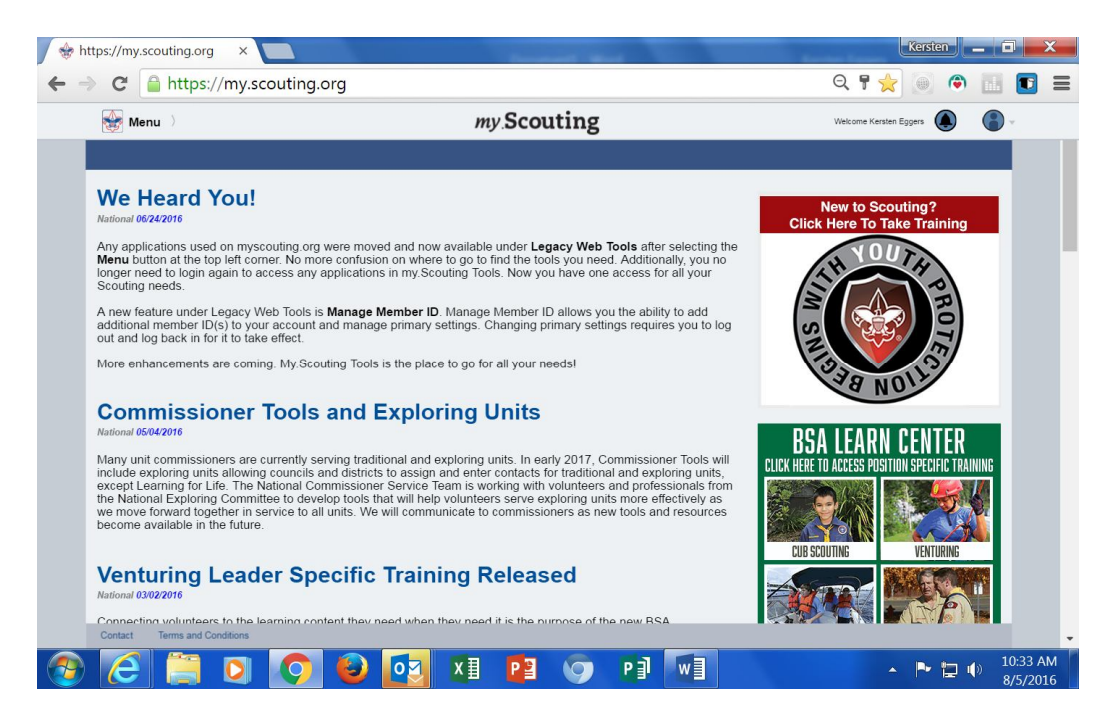

Click on **Menu** in top left corner; Click on **"Legacy Web Tools"**; Click on **"Service Hours Reporting"**.

| https://my.scouting.org × 🗅 Welcome to Service Hours ×                                                                                                    | Kerste     |      | O X                  |
|----------------------------------------------------------------------------------------------------|------------|------|----------------------|
| C https://servicehours.scouting.org/UI/Security/Login.aspx                                                                                                    | ☆ <b>●</b> | ۵    |                      |
| Return to Service Hours Reporting Information Page                                                                                                    |            |      |                      |
|                                                                                                    |            | Clic | chere for Help       |
| A service project is a special Good Turn that puts Scout spirit into action. Some Good Turns are big-<br>saving a life, helping out after floods or other disasters, recycling community trash, working on<br>conservation projects. But Good Turns are often small, thoughtful atcs-helping a child cross a busy<br>street, going to the store for an elderly neighbor, cutting back brush that is blocking a sign, doing<br>something special for a brother or sister, or welcoming a new student to your school. Anyone can get<br>involved in a Good Turn. If you would like to participate in a service project to benefit your<br>community, contact your local Scouting office. |            |      |                      |
| to report information about a service project in which your unit/group participated, enter your<br>username and password.                                                                                                    |            |      |                      |
| New Users Click Here   Username:   Password:   Login   Forgot your password?   Click Here to Lookup your Password.                                                                                                    |            |      |                      |
| ©2015. Boy Scouts of America, all rights reserved. <u>Privacy statement</u><br>This site is best viewed with Internet Explorer 7.0 or greater.                                                                                                    | ~ Pr       |      | 10:33 AM<br>8/5/2016 |

If you have never accessed the account for your unit click on **"New Users Click Here"**. After the **Confidential Statement** information click on **"I Agree"**.

Your Screen Will Look Like This:

| I Welcome to Service Hour                                                                    | × Pirst Time Users                                                                                                    | -Log In ×                                                                                                    | ter liggers | Kerster |            |                      |
|----------------------------------------------------------------------------------------------|----------------------------------------------------------------------------------------------------|----------------------------------------------------------------------------------------------------|-------------|---------|------------|----------------------|
| $\leftrightarrow$ $\rightarrow$ C $\blacksquare$ https://servicehours.scouting.org/ui/regist | ter/register.aspx                                                                                                    |                                                                                                    | QT          | 2       | ۲          | <b>•</b> :           |
| Return to Service Hours Reporting Information Page                                           |                                                                                                    |                                                                                                    |             |         |            |                      |
|                                                                                              |                                                                                                    |                                                                                                    |             |         | Click here | for Help             |
| To report information about a<br>registered with Service Hours                               | service project in which you<br>Reporting. Please provide us<br>If you do not have your t<br>please contact your Unit | unit/group participated, you must be<br>the following information.<br>Init ID or Local Unit Number then<br>Serving Executive or your Local |             |         |            |                      |
| Unit ID:                                                                                     | Council.                                                                                                    |                                                                                                    |             |         |            |                      |
| Unit Type:                                                                                   | T                                                                                                    |                                                                                                    |             |         |            |                      |
| Local Unit Number:                                                                           |                                                                                                    |                                                                                                    |             |         |            |                      |
| First Name:                                                                                  |                                                                                                    |                                                                                                    |             |         |            |                      |
| MI Name:                                                                                     |                                                                                                    |                                                                                                    |             |         |            |                      |
| Last Name:                                                                                   |                                                                                                    |                                                                                                    |             |         |            |                      |
| Address:                                                                                     |                                                                                                    |                                                                                                    |             |         |            |                      |
| City:                                                                                        |                                                                                                    |                                                                                                    |             |         |            |                      |
| State:                                                                                       | Alabama 🔻                                                                                                    |                                                                                                    |             |         |            |                      |
| Zip Code:                                                                                    |                                                                                                    |                                                                                                    |             |         |            |                      |
| E-Mail:                                                                                      | 2                                                                                                    |                                                                                                    |             |         |            |                      |
| Username:                                                                                    |                                                                                                    |                                                                                                    |             |         |            |                      |
|                                                                                              | Passwords must be 6 to 10                                                                                             | characters long.                                                                                                    |             |         |            |                      |
| Password:                                                                                    |                                                                                                    |                                                                                                    |             |         |            |                      |
| Verify Password:                                                                             |                                                                                                    |                                                                                                    |             |         |            |                      |
|                                                                                              | Register Cancel                                                                                                    |                                                                                                    |             |         |            |                      |
|                                                                                              |                                                                                                    |                                                                                                    |             | _       |            |                      |
|                                                                                              |                                                                                                    |                                                                                                    |             |         |            |                      |
| 📀 🧀 🛄 🖸 🤦 🚳                                                                                  |                                                                                                    |                                                                                                    |             | • P•    | <b>D</b>   | 9:36 AM<br>1/30/2016 |

Complete the information requested on the screen.

Call the **Everett Service Center at 425-338-0380** for your **Unit's ID #** if you do not already know the number. Please note that for *Local Unit Number*, you must enter 4 numbers (example 0050 not 50).

For **Username**, we suggest something simple so others in your unit can access the account (example *Unit ####*). For **Password**, again, we suggest something simple so others in your unit can access the account for future service hours reporting.

Click on "Register".

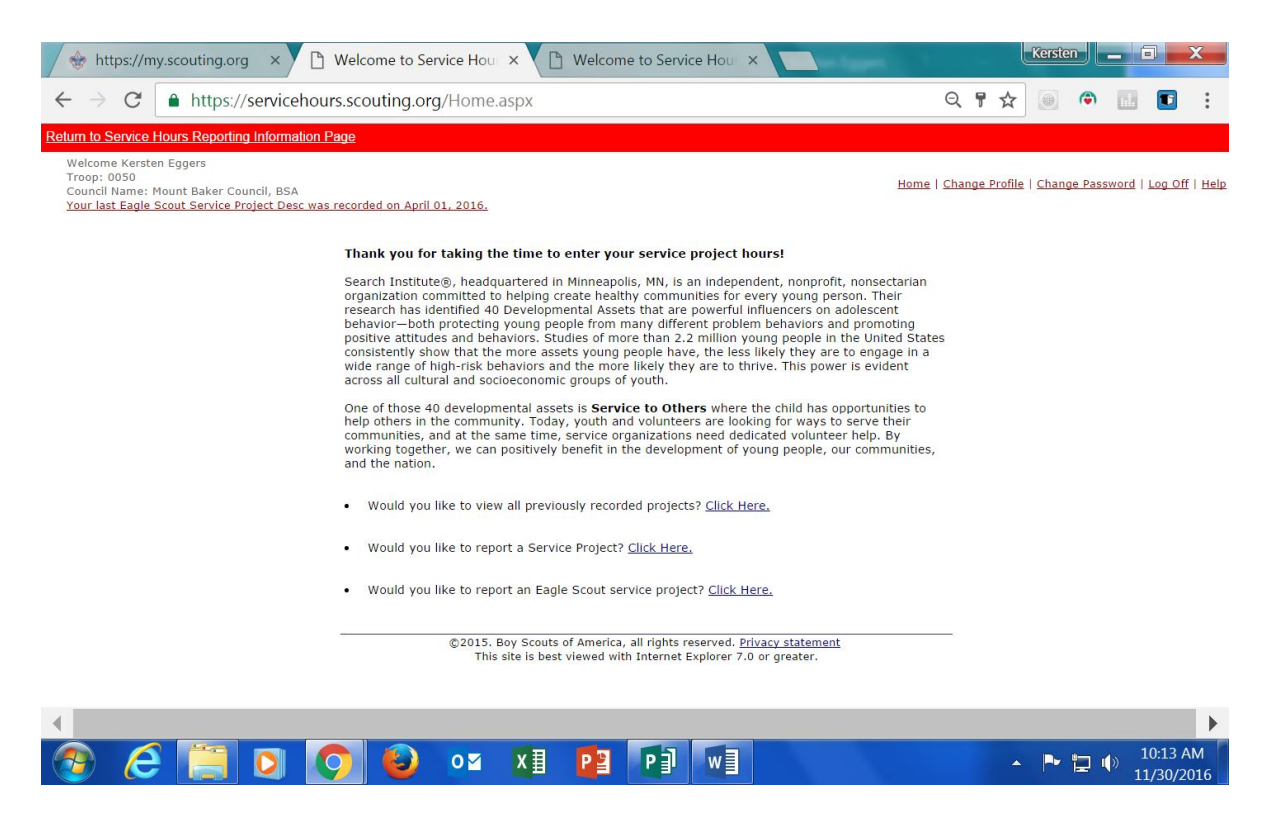

Please call the Everett Service Center at 425-338-0380 if you need further assistance.

Thank you for reporting your Service Hours for Journey To Excellence!!